# Hoe stel ik een email account in bij Gmail?

Met dank aan Vimexx

Ga om te beginnen naar **https://gmail.com/**, log hier in met een bestaand Google account.

## Stap 1

Zodra je ingelogd bent ga je naar het gereedschaps icoontje rechts bovenaan op de pagina, klik hierop en selecteer "**Instellingen**". Er klapt zich in dit geval een menu / dropdown uit welke eruit ziet als in het plaatje hieronder.

| 409          | • < > ✿-                                |
|--------------|-----------------------------------------|
| We           | eergave:                                |
| $\checkmark$ | Heel ruim                               |
|              | Ruim                                    |
|              | Compact                                 |
| _            | Inbox configureren                      |
| Γ            | Instellingen                            |
| _            | Thoma's                                 |
|              | mema s                                  |
|              | Add-ons toevoegen                       |
|              | Add-ons toevoegen<br>Feedback verzenden |

# Stap 2

Je komt nu op een nieuwe pagina terecht, selecteer boven in het menu "**Accounts**". Vervolgens krijg je de mogelijkheid om een eigen e-mail account toe te voegen. Hier klik je op : Een e-mailaccount toevoegen.

| Algemeen L                                                          | abels Inb                          | Accounts             | en import                               | Filters en geblokk                                           | eerde adressen                 | Doorsturen en POP/IMAR    | Add-ons | Chatten |
|---------------------------------------------------------------------|------------------------------------|----------------------|-----------------------------------------|--------------------------------------------------------------|--------------------------------|---------------------------|---------|---------|
| Accountinste                                                        | ellingen wijzi                     | igen:                | Wachtwoon<br>Opties voor<br>Andere inst | d wijzigen<br>r wachtwoordherstel v<br>tellingen van Google- | wijzigen<br>account            |                           |         |         |
| E-mailbericht<br>importeren:<br>Meer informati                      | ten en conta<br>ie                 | cten                 | Importeren<br>E-mailberie               | uit Yahoo!-, Hotmail-<br>chten en contacten                  | , AOL- of andere<br>importeren | webmail- of POP3-accounts |         |         |
| Mail verzende<br>(Met Gmail kun je e-<br>andere e-mailadress        | en als:<br>-mailberichten verz     | zenden vanaf je      | Mail <mail<br>Nog een e-</mail<br>      | @gmail.com><br>-mailadres toevoege                           | en                             |                           |         |         |
| Meer informati                                                      | ie                                 |                      |                                         |                                                              |                                |                           |         |         |
| Meer informati<br>E-mail bekijke<br>Meer informati                  | ie<br>en uit ander<br>ie           | e accounts:          | Een e-mail                              | account toevoegen                                            | -                              |                           |         |         |
| Meer informati<br>E-mail bekijke<br>Meer informati<br>Gebruik je Gr | en uit ander<br>ie<br>mail voor je | e accounts:<br>werk? | Een e-mail<br>Bedrijven k               | account toevoegen<br>unnen hun e-mail uitt                   | breiden met G Su               | te. Meer informatie       |         |         |

# Stap 3

Er opent nu een nieuw venster, in dit venster geef je je email adres op.

Daarna krijg je de mogelijkheid om de emailgegevens in te geven. Let op dat je dit zorgvuldig doet, anders zal de email niet goed opgehaald kunnen worden. Hieronder een opsomming van hetgeen je moet invoeren:

- Gebruikersnaam mag je jouw eigen emailadres invoeren
- Wachtwoord voer je het wachtwoord in
- Bij POP-server voer je in: **s1.bulletinboardservice.nl** (je kunt niet je eigen domeinnaam gebruiken)
- Bij de poort, kies je de poort : 995
- Een kopie van opgehaalde berichten achterlaten is optioneel. Indien je dit wil, vink je dit aan. Aangezien gmail ze ook bewaard adviseren wij dit uit te laten staan.
- Altijd een beveiligde SSL verbinding gebruiken moet aan, zodat jouw email verkeer volledig geëncrypt is en niet te onderscheppen valt.
- Binnenkomende berichten labelen is optioneel. Stel je wil dat ze automatisch in een map komen of een bepaald label krijgen, dan kan je dat aanvinken. Anders mag deze uit blijven staan.
- Binnenkomende berichten archiveren is ook een keuze en optioneel. Indien aan, slaan ze je inbox over en komen ze gelijk in een archief waardoor je ze niet ziet, tenzij je er naar zoekt.

#### Stap 4

Eenmaal alles nagelopen en ingevoerd, klik je op de knop: "Account toevoegen".

| Een e-mailaccount waarvan je de eigenaar bent toevoegen |                                                                    |                                                         |
|---------------------------------------------------------|--------------------------------------------------------------------|---------------------------------------------------------|
| Voer de e-mailinstell                                   | ingen in voor iets@jouwdomei                                       | in.nl. <u>Meer informatie</u>                           |
| E-mailadres:                                            | iets@jouwdomein.nl                                                 |                                                         |
| Gebruikersnaam:                                         | iets@jouwdomein.nl                                                 |                                                         |
| Wachtwoord:                                             |                                                                    |                                                         |
| POP-server:                                             | s1.bulletinboardservice.nl                                         | Poort: 995 ᅌ                                            |
|                                                         | Een kopie van opgehaalde beric<br>Meer informatie                  | hten op de server achterlaten.                          |
| •                                                       | Altijd een beveiligde verbinding<br>mailberichten worden opgehaald | (SSL) gebruiken wanneer e-<br>J. <u>Meer informatie</u> |
|                                                         | Binnenkomende berichten labele                                     | en: iets@jouwdomein.nl 📀                                |
|                                                         | Binnenkomende berichten archiv                                     | veren (inbox overslaan)                                 |
|                                                         |                                                                    |                                                         |
|                                                         | Annuleren « Terug Account                                          | t toevoegen »                                           |

## Stap 5

Je krijgt nu de melding te zien dat het toevoegen geslaagd is. Krijg je een andere melding te zien dan zijn mogelijk de ingevoerde gegevens onjuist of de betreffende domeinnaam nog niet zo lang geleden gekoppeld aan je webhosting pakket.

Wanneer je ook emails wil versturen via Gmail volg je de volgende stappen.

| Je e-mailaccount is toegevoegd.                                                                                          |  |
|----------------------------------------------------------------------------------------------------|--|
| Je kunt nu e-mailberichten downloaden van dit account.<br>Wil je ook e-mail kunnen verzenden als iets@jouwdomein.nl?     |  |
| <ul> <li>Ja, ik wil e-mail kunnen verzenden als iets@jouwdomein.nl.</li> <li>Nee (je kunt dit later wijzigen)</li> </ul> |  |
| Volgende stap»                                                                                                    |  |

#### Stap 6

Je voert je naam in waarmee de emails verstuurt dienen te worden en klikt op **"Volgende stap"**.

| Een ander e-mailadres van jou toevoegen |                                                                                                    |                                                                        |                 |
|-----------------------------------------|----------------------------------------------------------------------------------------------------|------------------------------------------------------------------------|-----------------|
|                                         | Voer informatie over<br>(je naam en e-mailadres wo                                                                                                    | je andere e-mailadres in.<br>rden weergegeven in de e-mailberichten di | ie je verzendt) |
|                                         | Naam:                                                                                                    | Jenaam                                                                 |                 |
|                                         | E-mailadres:                                                                                                    | iets@jouwdomein.nl                                                     |                 |
|                                         | Image: A start and a start a start | Beschouwen als alias. Meer inform                                      | natie           |
|                                         |                                                                                                    | Een ander antwoordadres opgeve                                         | n (optioneel)   |
|                                         |                                                                                                    |                                                                        |                 |
|                                         | An                                                                                                    | nuleren Volgende stap»                                                 |                 |

#### Stap 7

Geef bij "**SMTP-server**" de gegevens in zoals weergegeven staan in de afbeelding hieronder. Selecteer poort **465** en geef weer de inloggegevens van je email account in. Daarnaast selecteer je "**Beveiligde verbinding via SSL**".

| Een ander e-mailadres van jou toevoegen                                                         |                                                   |  |  |
|-------------------------------------------------------------------------------------------------|---------------------------------------------------|--|--|
| E-mail verzenden door je SMTP-server                                                            |                                                   |  |  |
| Configureer dat je e-mail wordt verzonden via SMTP-servers van jouwdomein.nl Meer<br>informatie |                                                   |  |  |
| SMTP-server: s                                                                                  | 1.bulletinboardservice.nl 🔤 Poort: 465 ᅌ          |  |  |
| Gebruikersnaam: ie                                                                              | ets@jouwdomein.nl ····                            |  |  |
| Wachtwoord: •                                                                                   |                                                   |  |  |
| C C                                                                                             | Beveiligde verbinding via <u>SSL</u> (aanbevolen) |  |  |
|                                                                                                 | Beveiligde verbinding via <u>TLS</u>              |  |  |
|                                                                                                 |                                                   |  |  |
|                                                                                                 | Annuleren « Terug Account toevoegen »             |  |  |

Je krijgt nu een scherm te zien waar je een controlegetal dient over te nemen vanuit je emailaccount, typ het over en klik op controleren om het toevoegen van je emailaccount te doen slagen.

Gefeliciteerd! Je hebt zojuist je email account toegevoegd aan Gmail.